## **PowerTeacher Gradebook Individual Student Report**

1. From the **Groups** menu select a student.

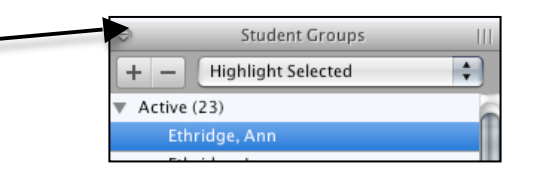

Ann Ethridge

2. Select the **Reports** tab and select **Individual Student Report**.

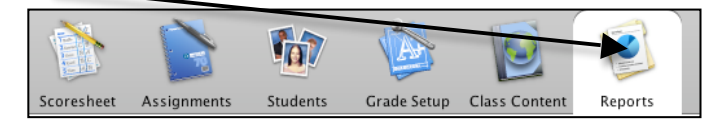

3. There are many options to choose from to determine the result. These are personal preferences. Be sure to choose **Selected Groups and/or Students** and the **Date Range**.

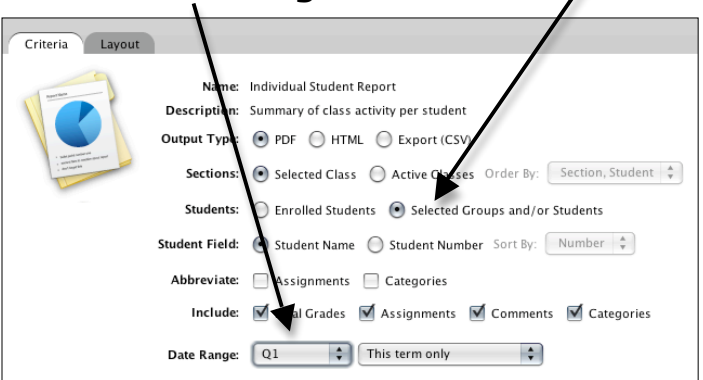

## 4. The result will be similar to the report shown below. Individual Student Report

| Class: Geometry 8            |                      |                           |                          |          |       |         | Teacher Name:  | Teacher |
|------------------------------|----------------------|---------------------------|--------------------------|----------|-------|---------|----------------|---------|
| Final Grade<br>Reporting Ter | m Letter (           | Grade Percenta            | ge Fina                  | l Grad   | e Co  | mment   |                |         |
| Q1                           | 83                   | 83%                       |                          |          |       |         |                |         |
| Assignment Scores Pts.       |                      |                           |                          |          |       |         |                |         |
| Date                         | Category             | Assignment                | Score                    | Poss     | %     | Grade   | Score Comment  |         |
| Aug 11, 2009                 | NonRecorded          | Signed Rules              |                          | 100      |       |         |                |         |
| Aug 11, 2009                 | homework             | testing                   | 85                       | 100      | 85    | 85      | Two days late. |         |
| Aug 12, 2009                 | Test                 | C3 Test                   | 50                       | 100      | 50    | 50      |                |         |
| Aug 18, 2009                 | Quiz                 | work*                     |                          | 100      |       |         |                |         |
| Aug 19, 2009                 | NonRecorded          | Signed Rules_1            | 100                      | 100      | 100   | 100     |                |         |
| Aug 19, 2009                 | Work                 | p. 14, #16-26e,<br>30-36e | 50                       | 100      | 50    | 50      |                |         |
| Aug 19, 2009                 | Work                 | C1 voc terms              | 88                       | 100      | 88    | 88      |                |         |
| Aug 24, 2009                 | daily                | сору                      | 100                      | 100      | 100   | 100     |                |         |
| Aug 26, 2009                 | Classwork            | Testing 6                 | 100                      | 100      | 100   | 100     |                |         |
| Aug 27, 2009                 | Test                 | Testing 9                 | 90                       | 100      | 90    | 90      |                |         |
| Sep 11, 2009                 | Classwork            | testing4                  |                          | 100      |       |         |                |         |
| Sep 11, 2009                 | Classwork            | Extra                     |                          | 0        |       |         |                |         |
| Category St<br>Category      | ummary<br># of Asmts | Total Points<br>Earned    | Total Points<br>Possible | s<br>Per | centa | nge Lei | tter Grade     |         |
| daily                        | 1                    | 100                       | 100                      | 1        | 00%   |         | 100            |         |
| Classwork                    | 1                    | 100                       | 100                      | 1        | 00%   |         | 100            |         |
| NonRecorded                  | 1                    | 100                       | 100                      | 1        | 00%   |         | 100            |         |
| homework                     | 1                    | 85                        | 100                      |          | 85%   | 1       | 85             |         |
| Test                         | 2                    | 140                       | 200                      |          | 70%   |         | 70             |         |
| Work                         | 2                    | 138                       | 200                      |          | 69%   |         | 69             |         |